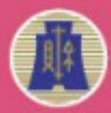

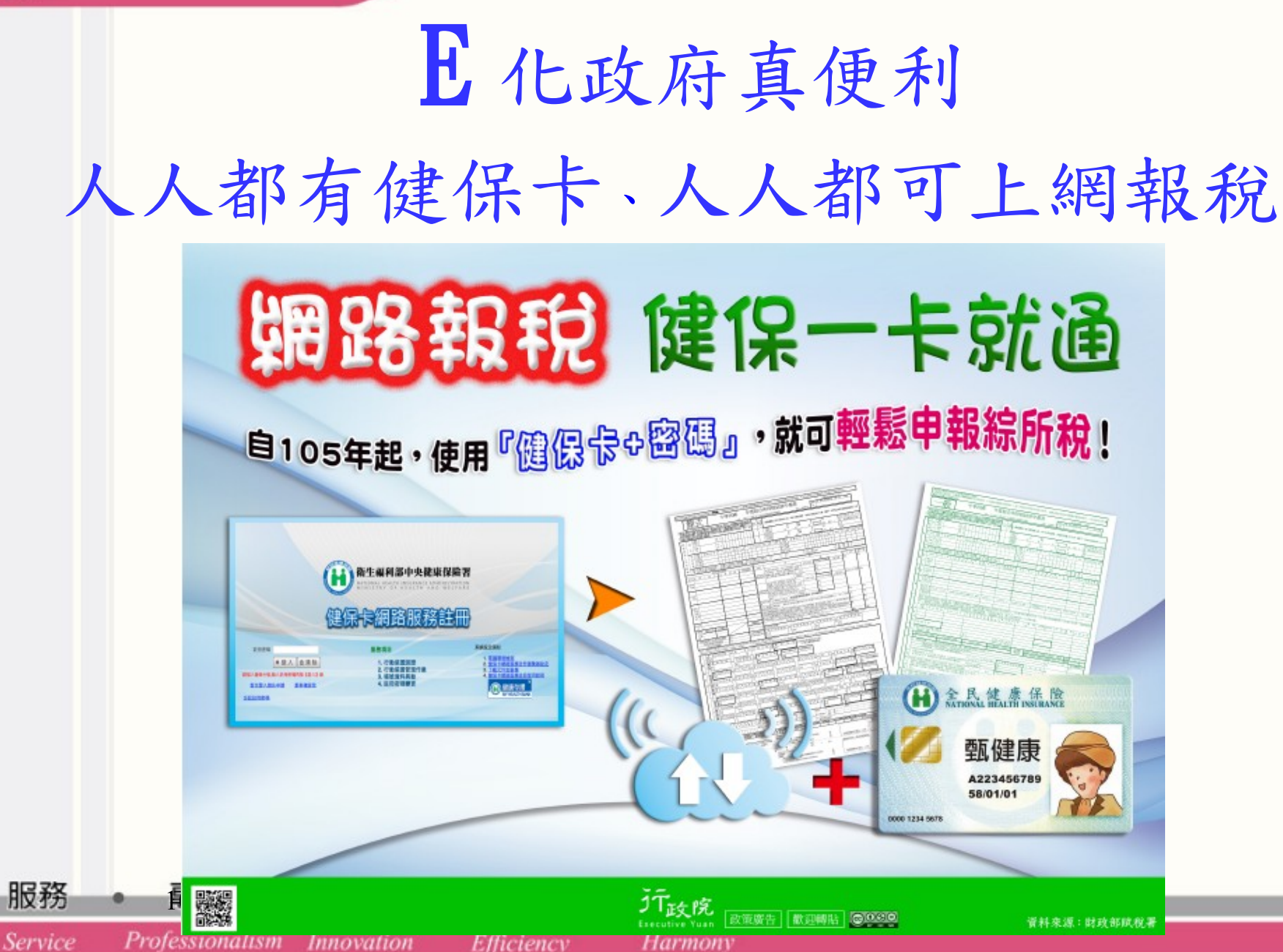

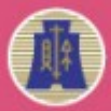

Service

Professionalism Innovation

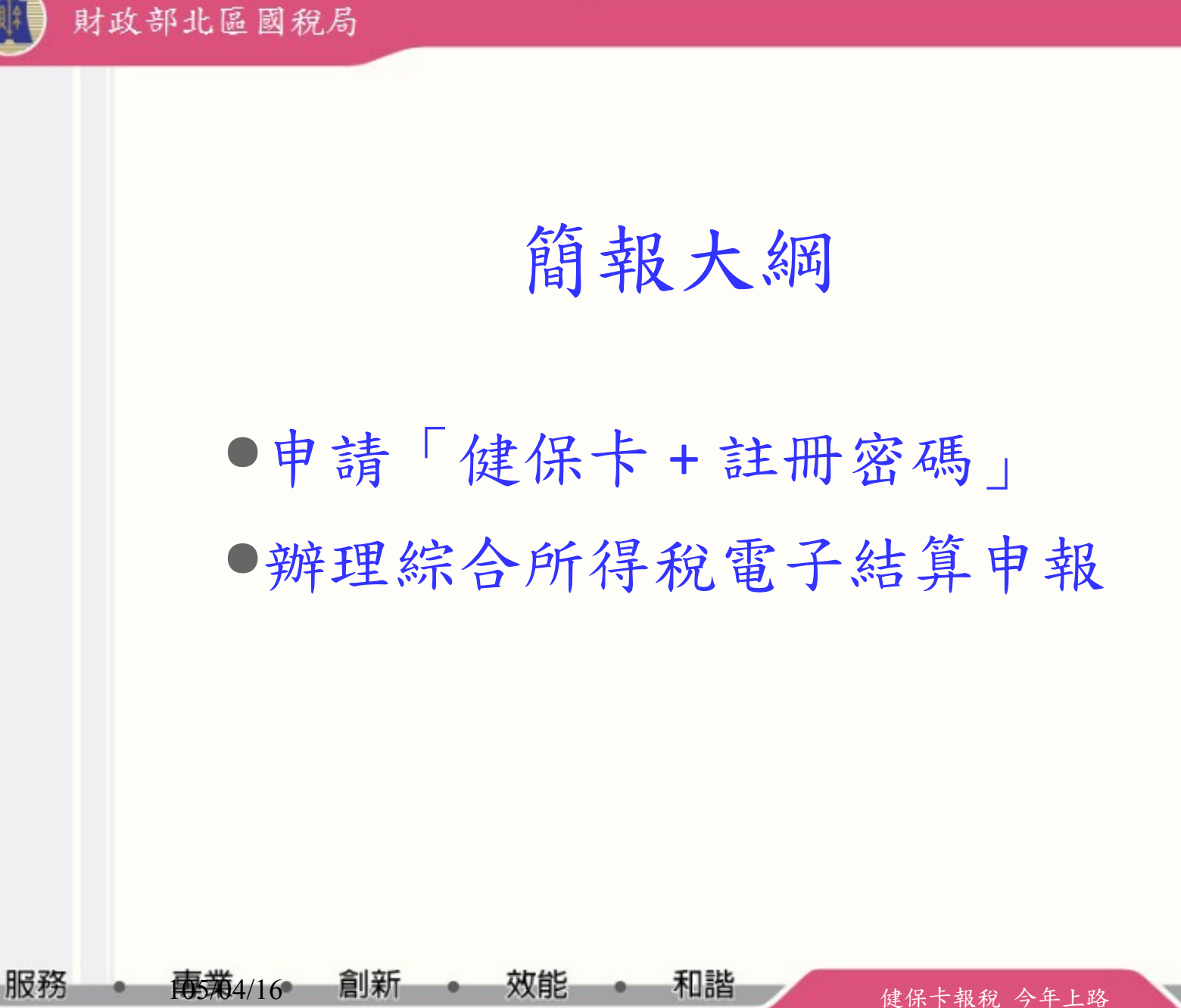

Harmony

Efficiency

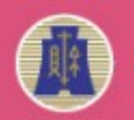

申請健保卡+註冊密碼(1/4)

1. 先備妥健保卡、讀卡機、戶口名簿戶號及電子郵件信箱

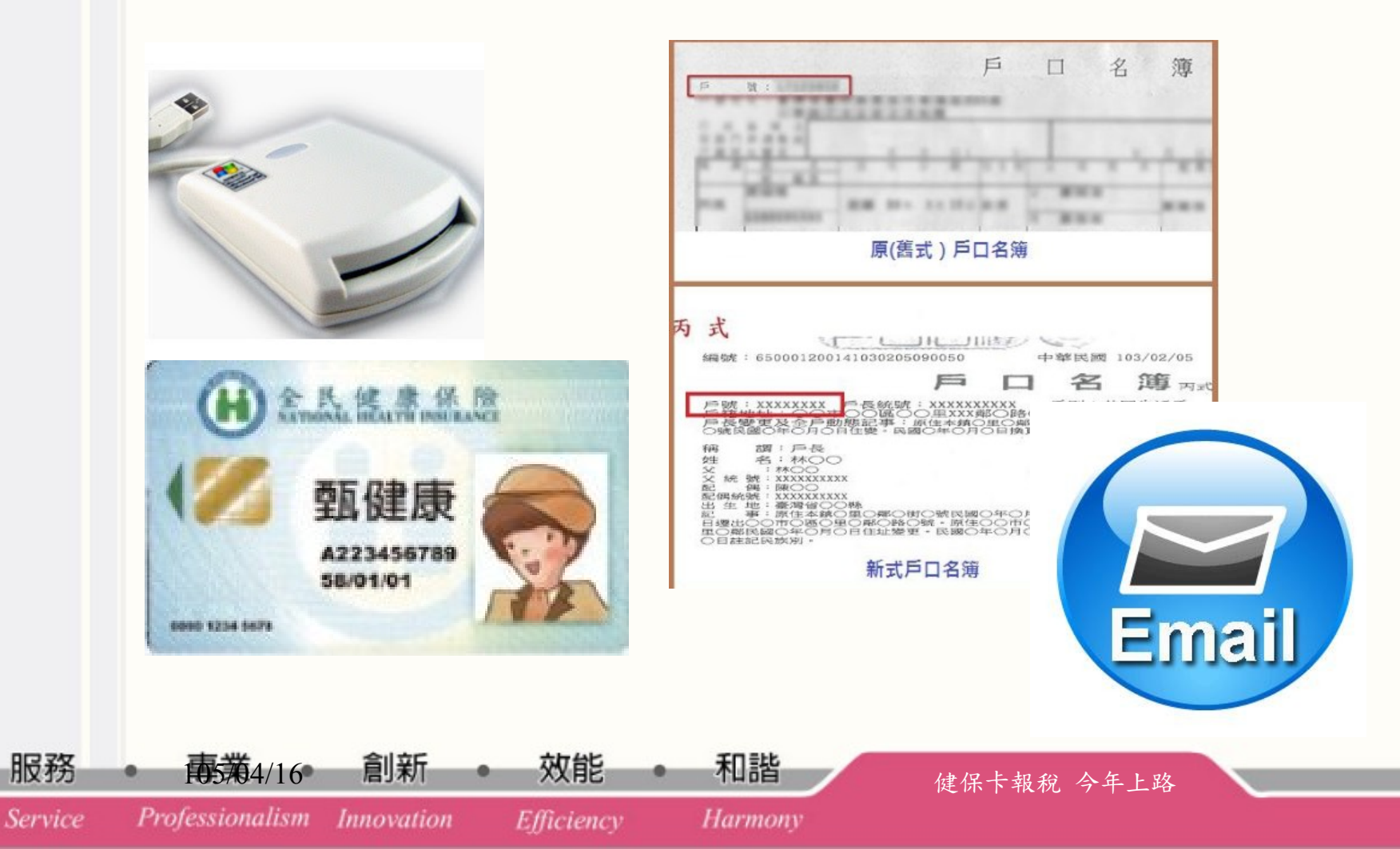

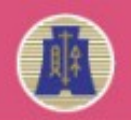

# 申請健保卡+註冊密碼(2/4)

2. 連結健保卡網路服務註冊網頁 (https://cloudicweb.nhi.gov.tw/cloudic/system/Login.aspx)

Harmony

Step1: 電腦環境檢測

Step2: 安裝元件檔

Step3: 以健保卡申請

105,04/16

Professionalism

創新

Innovation

Efficiency

服務

Service

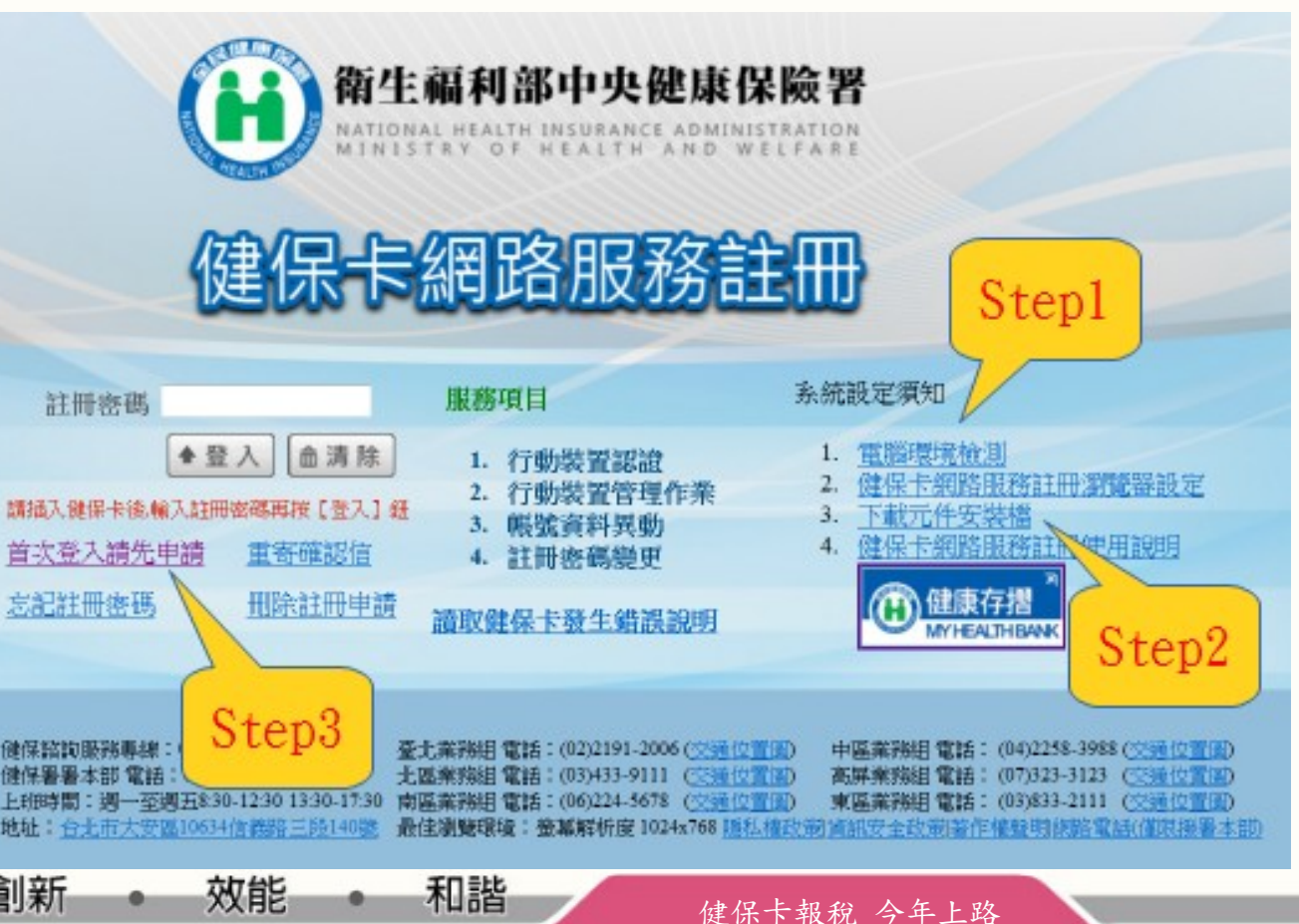

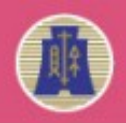

### 申請健保卡+註冊密碼(3/4)

#### 於電子郵件信箱收取確認信,依指示操作即完成註 冊程序

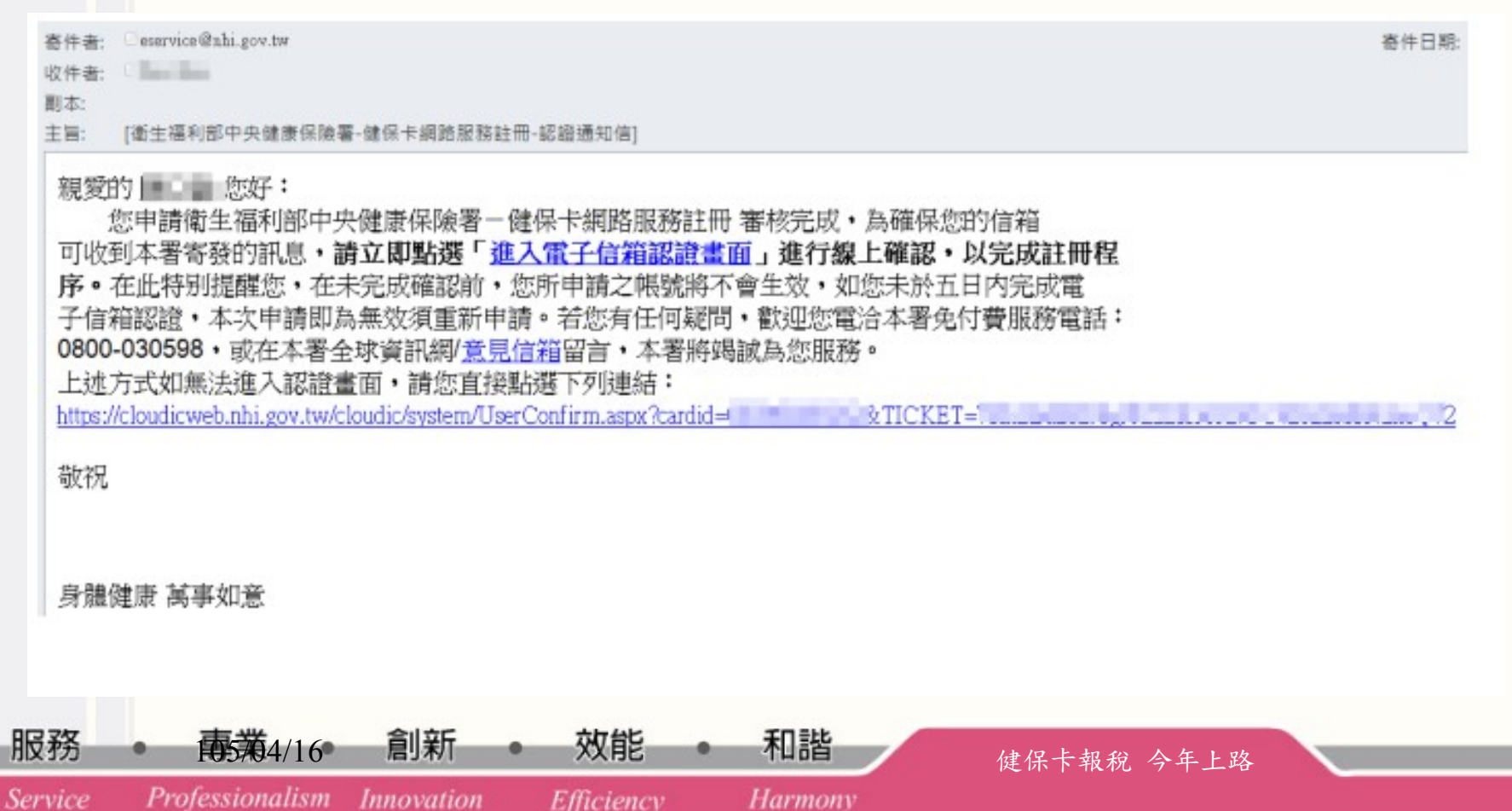

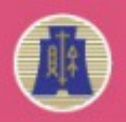

财政部北区國税局

## 申請健保卡+註冊密碼(4/4)

4. 完成註冊密碼申請,再來就可以用綜合所得稅電 子結算申報繳稅系統報稅囉!

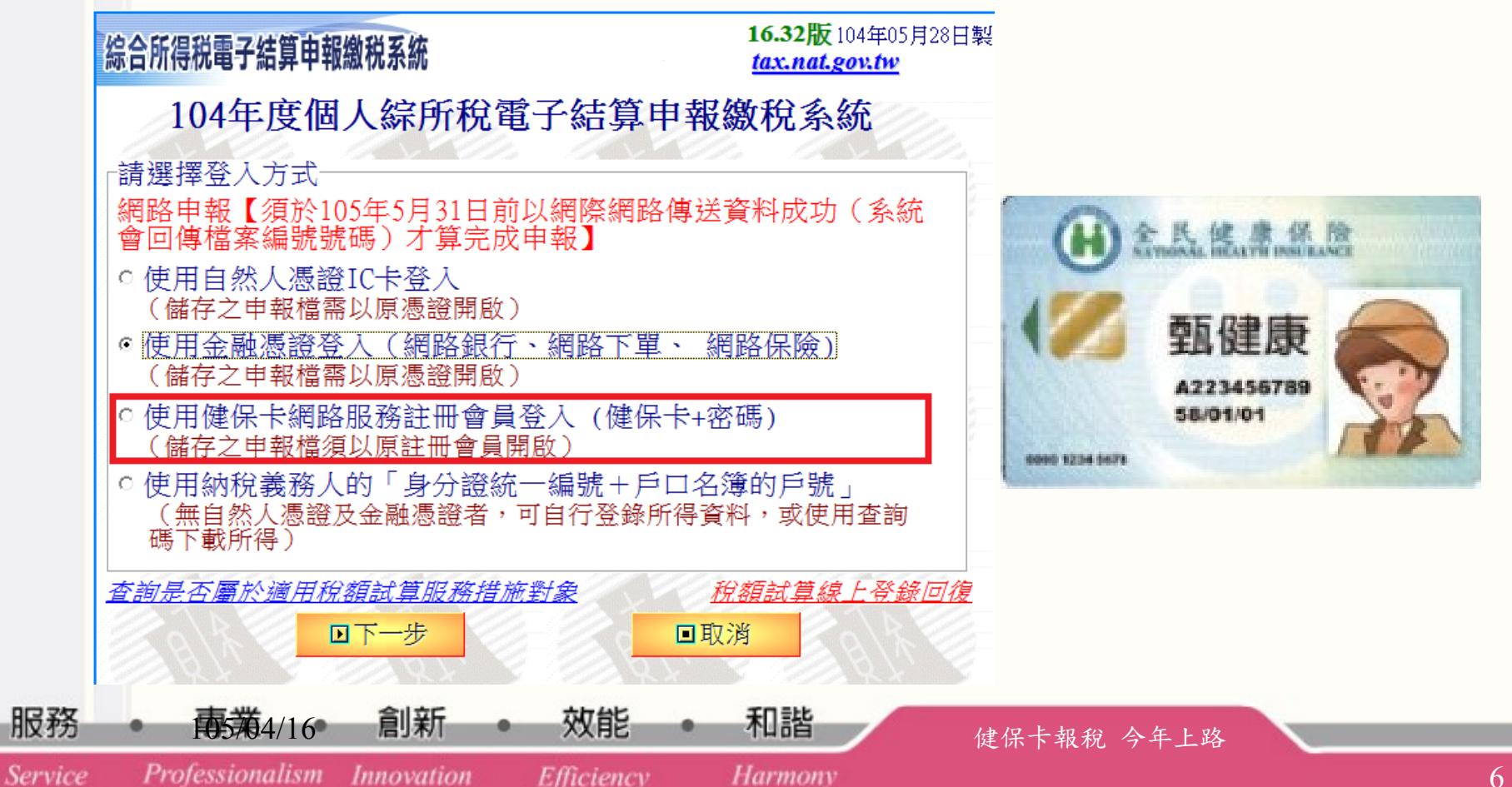

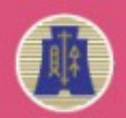

### 辦理綜合所得稅電子結算申報 (1/4)

1. 安裝步驟 ■連結財政部電子申報繳稅服務網站 連結網站 http://tax.nat.gov.tw ■下載綜合所得稅電子結算申報程式 下載程式 NotalSaid Wood 已成功的安顿了 综合: 和操作系统,统一下了完成一组一样是 ■點選執行按鈕直接安裝 安裝程式 ■點選下一步完成安裝 1 1000 ■桌面「綜合所得稅電子結算申報 啟動程式 綜合所得稅電 繳稅系統」圖案。 創新 服務 105704/16 效能 和諧 健保卡報稅 今年上路 Service Professionalism Innovation Efficiency Harmonv

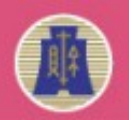

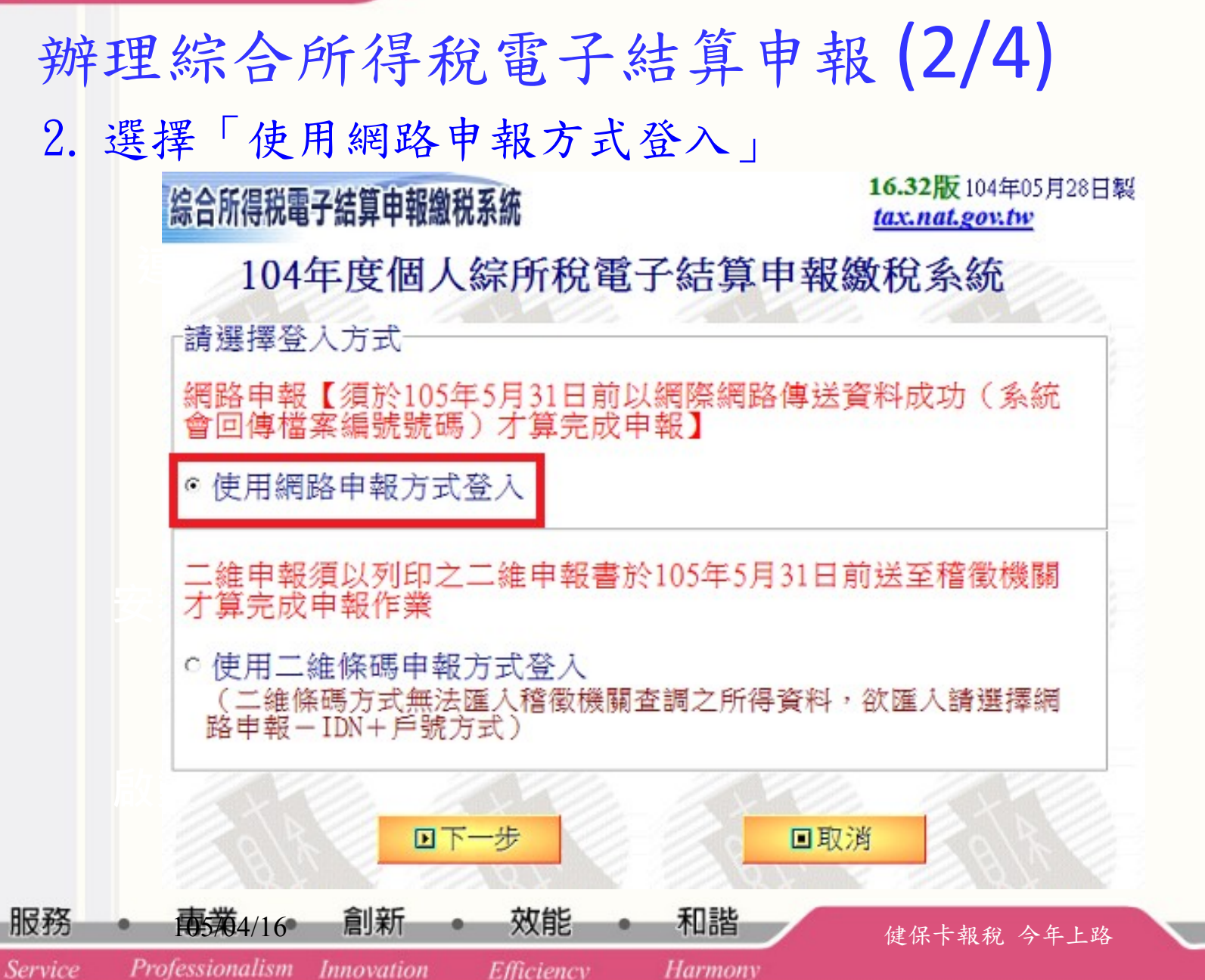

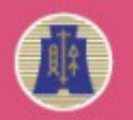

Servio

財政部北區國稅局

### 辦理綜合所得稅電子結算申報 (3/4)

3. 選擇「使用健保卡網路服務註冊會員登入(健保卡+密碼)」

|     | 綜合所得税電子結算申報繳税系統                                                                                       | 16.32版 104年05月28日製<br>tax.nat.gov.tw |
|-----|----------------------------------------------------------------------------------------------------|--------------------------------------|
|     | 104年度個人綜所稅電子結算                                                                                        | 草申報繳稅系統                              |
|     | 請選擇登入方式<br>網路申報【須於105年5月31日前以網際網<br>會回傳檔案編號號碼)才算完成申報】                                                 | 路傳送資料成功(系統                           |
|     | <ul> <li>○使用自然人憑證IC卡登入<br/>(儲存之申報檔需以原憑證開啟)</li> <li>◎使用金融憑證登入(網路銀行、網路下<br/>(儲存之申報檔需以原憑證開啟)</li> </ul> | 單、網路保險)                              |
|     | ○使用健保卡網路服務註冊會員登入(健<br>(儲存之申報檔須以原註冊會員開啟)                                                               | 保卡+密碼)                               |
|     | ○使用納稅義務人的「身分證統一編號+<br>(無自然人憑證及金融憑證者,可自行登録<br>碼下載所得)                                                   | 戶口名簿的戶號」<br>錄所得資料,或使用查詢              |
|     | 查詢是否屬於適用稅額試算服務措施對象<br>■下一步                                                                            | <u>稅額試算線上登錄回復</u><br>■取消             |
| 服務・ | ▶ ★ 4/16• 創新 • 效能 • 和諧                                                                                | 健保卡報稅 今年上路                           |

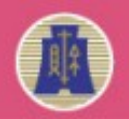

#### 辦理綜合所得稅電子結算申報 (4/4) 4. 選擇「下載當年度所得、扣除額、稅籍資料或本年上傳申報 資料」

綜合所得税電子結算申報繳税系統

16.32版 104年05月28日製 tax.nat.gov.tw

104年度個人綜所稅電子結算申報繳稅系統

**過1**.直接讀取上一次儲存的申報資料

▶2.下載當年度所得、扣除額、稅籍資料或本年上次上傳申報資料

▶3.以查詢碼下載當年度所得、扣除額、稅籍資料或本年上次上傳申報資料

醫4. 匯入收執聯與申報資料(移轉其他電腦列印使用)(例:\*. Prn)

四5. 匯入所得及扣除額資料(限稽徵機關查詢之資料檔)(例:\*.DAT)

過6.選擇讀取儲存的申報資料(例:\*.NTH)

Efficiency

1.直接進入系統,建立新資料

●8.最新版本檢查

服務 • 南

Service

■9.離開